今回は、入力した値に応じて、セルや行の色を変える方法を説明したいと思います。

たとえば、出荷予定リストの中から、当日出荷しないといけないものを探すときに、行に色が付いていると、 探しやすいと思います。

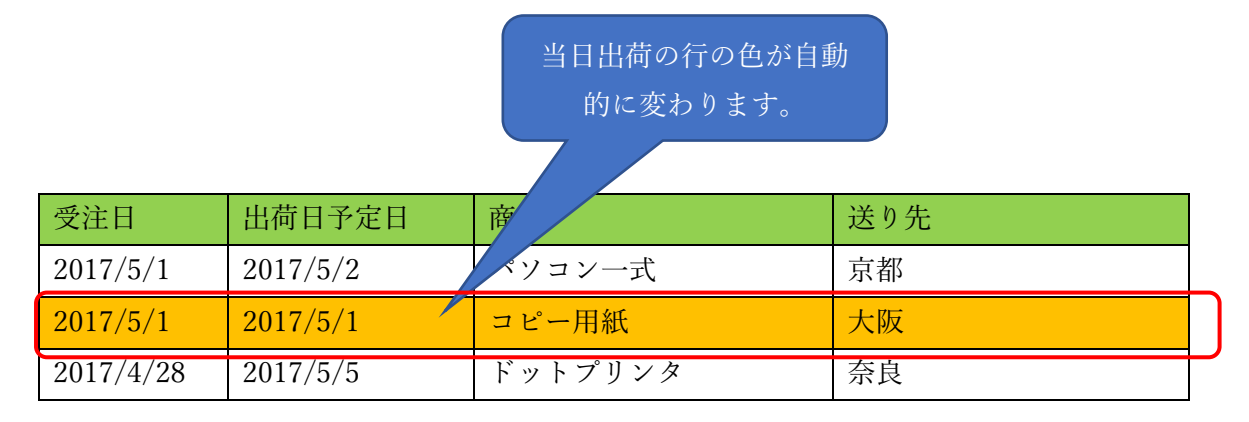

## まず、ホームタブから「条件付き書式」を選択します。

| 🗄 5-0-∓     |                  |          |                  |                 | Book1 - Excel |                            |         |                         | サインイン            |       |                                                     |       |
|-------------|------------------|----------|------------------|-----------------|---------------|----------------------------|---------|-------------------------|------------------|-------|-----------------------------------------------------|-------|
| ファイル ホーム 挿入 | ページレイア           | か 数式     | データ 校閲           | 表示              | アンテナハウス       | ♀ 実行したい∦                   | 「業を入力して | ください                    |                  |       | ۶                                                   | 24 共有 |
|             | •                | 11 ▼ A Ă | = <sub>=</sub> » | >- ₽<br>■ ■ ■ - | 標準<br>♀ × % , | €.0 .00<br>.00 →0 条件<br>書式 | 日       | レ<br>して セルの<br>ミャ スタイル・ | 翻 挿入 ▼<br>診 削除 ▼ | ∑ - A | ▼<br>◆<br>◆<br>◆<br>◆<br>◆<br>◆<br>◆<br>◆<br>◆<br>◆ |       |
| クリップボード 54  | フォント             | 5        | 配置               | 5               | 数値            | <u></u>                    | スタイル    | /                       | セル               |       | 編集                                                  | ~     |
| A1 • : ×    | $\checkmark f_x$ |          |                  |                 |               |                            |         |                         |                  |       |                                                     | ~     |
| A B         | С                | D        | E F              | G               | н             | I.                         | J       | K                       | L                | М     | Ν                                                   | C 🔺   |

プルダウンメニューからルールの管理を選びます。

| 条件付き書式ルールの管理                                   | ? ×         |
|------------------------------------------------|-------------|
| 書式ルールの表示(S): このワークシート ▼                        |             |
| ■ 新規ルール(N)…   ■ 新規ルール(N)…   ■ パールの編集(E)…   ▲ ▼ |             |
| ルール (表示順で適用) 書式 適用先                            | 条件を満たす場合は停止 |
|                                                |             |
|                                                |             |
|                                                |             |
|                                                |             |
|                                                |             |
|                                                |             |
| ок                                             | 閉じる 適用      |
|                                                |             |

次に新規ルールを選びます。

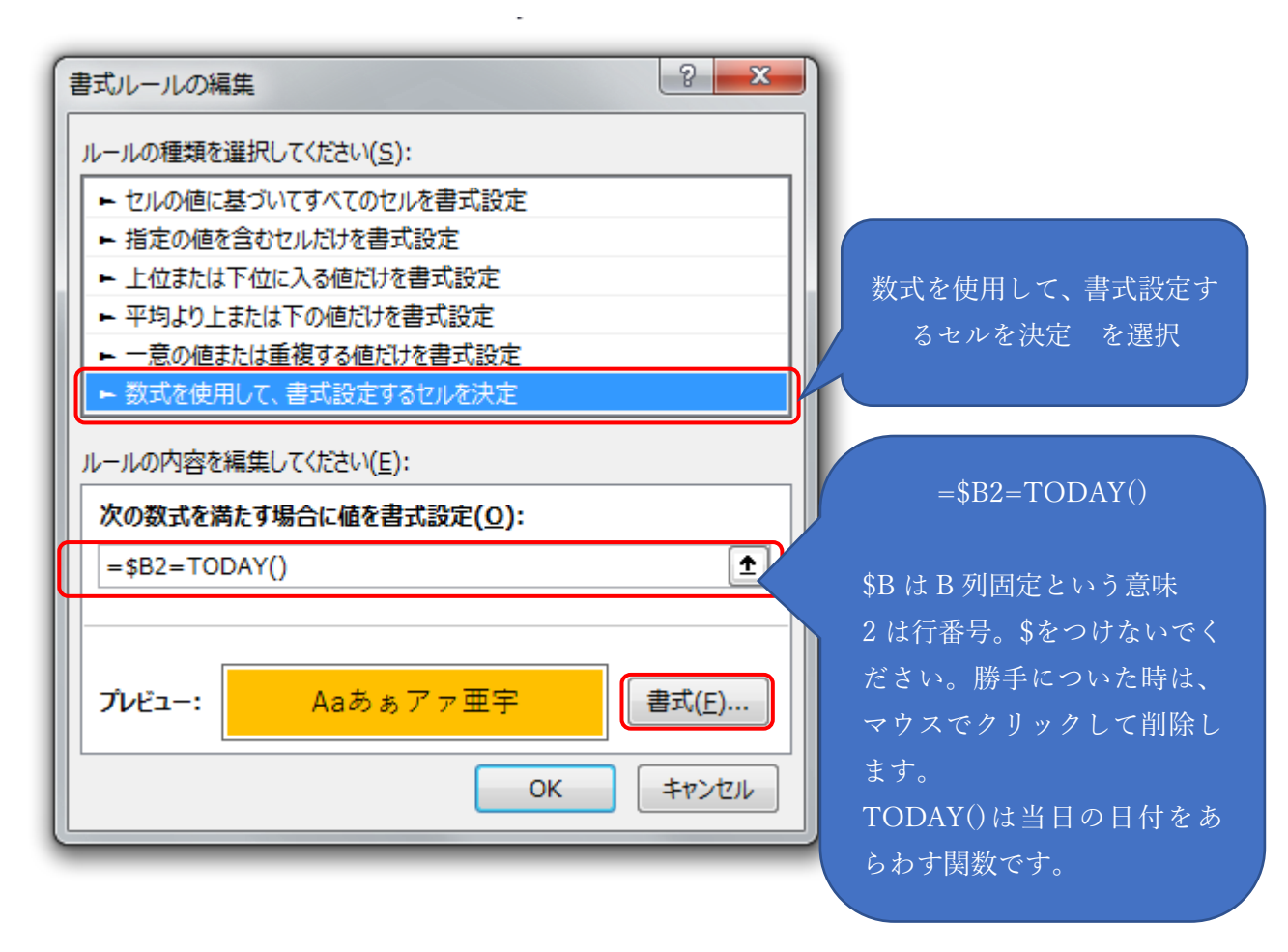

上図のように数式を入力して、次に書式を選んで、色を選択します。

| セルの書式設定                               |                      | ? <mark>×</mark> |           |
|---------------------------------------|----------------------|------------------|-----------|
| 表示形式 フォント 罫線 塗りつぶし                    |                      |                  |           |
| 背景色( <u>C</u> ):                      | パターンの色( <u>A</u> ):  |                  |           |
| 色礼                                    | 自動                   | •                |           |
|                                       | ハターンの裡類( <u>ビ</u> ): | <b>_</b>         |           |
|                                       |                      |                  |           |
|                                       |                      |                  |           |
|                                       |                      | 色選択します。          |           |
|                                       |                      |                  |           |
| 塗りつぶし効果( <u>I</u> ) その他の色( <u>M</u> ) |                      |                  |           |
|                                       |                      |                  |           |
|                                       |                      |                  |           |
| 45.7u                                 |                      |                  |           |
| 977%                                  |                      |                  |           |
|                                       |                      |                  |           |
|                                       |                      |                  |           |
|                                       |                      | クリア( <u>R</u> )  |           |
|                                       | ſ                    |                  | OK をおします。 |
|                                       | L                    | ОК <b>Т</b> русл |           |

-

もとの画面に戻りますので、OK を押します。

| 書式ルールの編集                               |               |
|----------------------------------------|---------------|
| ルールの種類を選択してください( <u>S</u> ):           |               |
| ▶ セルの値に基づいてすべてのセルを書式設定                 |               |
| ▶ 指定の値を含むセルだけを書式設定                     |               |
| ▶ 上位または下位に入る値だけを書式設定                   |               |
| ▶ 平均より上または下の値だけを書式設定                   |               |
| ▶ 一意の値または重複する値だけを書式設定                  |               |
| ▶ 数式を使用して、書式設定するセルを決定                  |               |
| ルールの内容を編集してください(E):                    |               |
| 次の数式を満たす場合に値を書式設定(0):                  |               |
| =\$B2=TODAY()                          |               |
| <b>プレ</b> ビュー: Aaあぁアァ亜宇 書式( <u>E</u> ) | この画面に戻りますので、再 |
| ОК +7707                               | 度 OK をおします。   |

| 条件付き書式ルールの管理                                | ? ×         |  |  |  |  |  |
|---------------------------------------------|-------------|--|--|--|--|--|
| 書式ルールの表示(S): 現在の選択範囲 ▼                      |             |  |  |  |  |  |
| Ⅲ 新規ルール(N)…                                 |             |  |  |  |  |  |
| ルール (表示順で適用) 書式 適用先                         | 条件を満たす場合は停止 |  |  |  |  |  |
| 数式: =\$B2= Aaあぁアァ亜宇 =\$A\$2:\$D\$999 ፲ ・    |             |  |  |  |  |  |
| 色を変えたい範囲を指定します。<br>上図のように\$をつけて、絶対指定にして下さい。 |             |  |  |  |  |  |
| ОК                                          | キャンセル 適用    |  |  |  |  |  |